## 精華中学校お知らせメール配信サービス登録のお願い

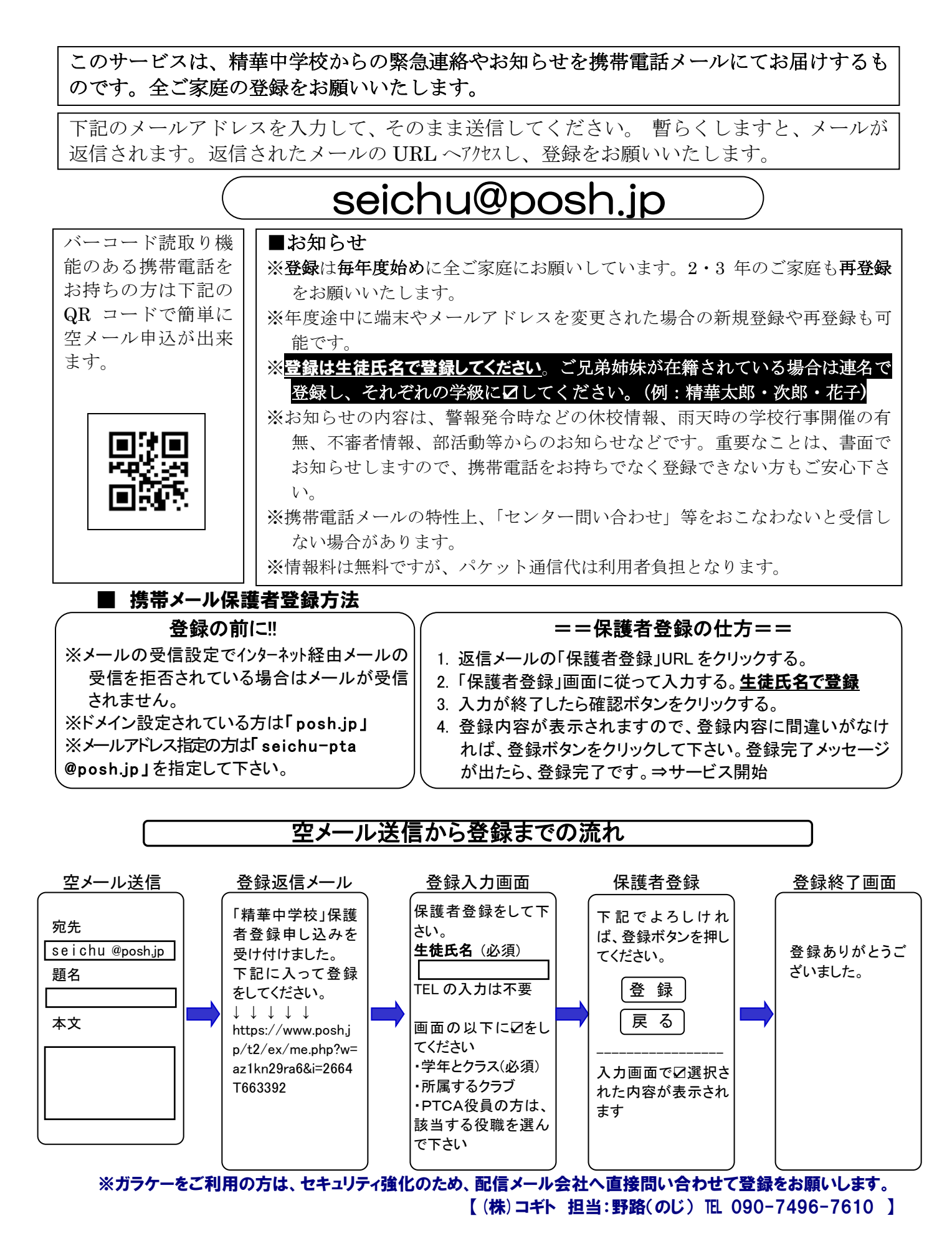